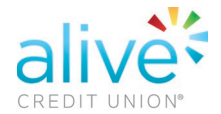

## **Online Banking Feature** | Adding Cross Account Access

Using Cross Account Access grants access to other accountholders.

To add a user, follow the steps as outlined below:

1. Log-in to your Online Banking portal and select Cross Account Access from left hand side menu bar.

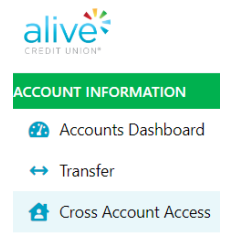

2. Next, select "Add New User".

| Account:<br>Member #:                               | Member ID:                                                                                                    | View My Cross-Account Permissions                                                              |
|-----------------------------------------------------|----------------------------------------------------------------------------------------------------|------------------------------------------------------------------------------------------------|
| an able manual to an                                | and a state should be a state of a state of | coount peope to whom you have arapted accore to your accounte. Or elies on any member balow t  |
| Ise this page to a<br>hange the individ             | idd, edit and delete cross au<br>lual account permissions.                                                                                                    | coount users to whom you have granted access to your accounts. Or, click on any member below t |
| Jse this page to a<br>hange the indivic             | idd, edit and delete cross a<br>Jual account permissions.                                                                                                    | count users to whom you have granted access to your accounts, or, click on any member below t  |
| Jse this page to a<br>hange the individ<br>Nickname | idd, edit and delete cross an<br>lual account permissions.                                                                                                    | unt No.                                                                                        |

3. Please review and accept the presented disclosure.

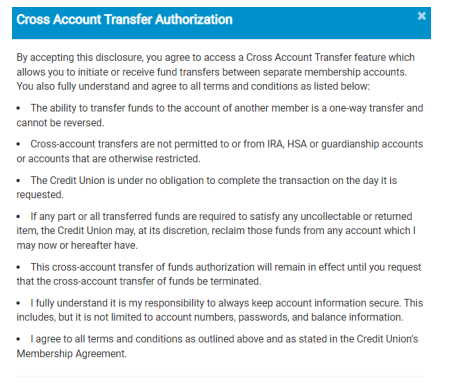

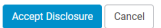

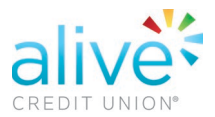

4. Next, enter a nickname for the user, their last name and their account number under the "Add By Last Name" section. Then, select which permissions you'd like them to have. Finally, select "Add User with Settings".

Please avoid spaces before and after each entry.

Tip: For business or trust accounts, enter the full name. For example, Lilly's Flower Boutique LLC or John Smith Family Trust.

| Men    | ount!<br>nber #: | Member ID:                                                         |                                                  |                                          |                                               |
|--------|------------------|--------------------------------------------------------------------|--------------------------------------------------|------------------------------------------|-----------------------------------------------|
| this f | orm to add       | a new cross account user.                                          |                                                  |                                          |                                               |
| dd B   | y Last Na        | ne                                                                 |                                                  |                                          |                                               |
|        |                  | New User's Nickname                                                | Friend                                           | 0                                        |                                               |
|        |                  | New User's Last Name                                               | Friend's last nam                                | ie                                       |                                               |
|        |                  | New User's Account Number                                          | - 123456789                                      |                                          |                                               |
| _      |                  |                                                                    |                                                  |                                          |                                               |
| perm   | issions for t    | his user on this account. Key: 23 = all<br>Accounts:               | low this new user to do this ac                  | tion <mark>(E) = DO NOT allo</mark>      | w this new user to do this a                  |
| permi  | ssions for t     | his user on this account. Key: 2 = al<br>Accounts:<br>Account Name | low this new user to do this ac<br>Deposit Into: | tion (C) = DO NOT allo<br>Vithdraw From: | w this new user to do this a<br>View Summary: |

5. Select Save Settings.

| Account:<br>Member #:                    | Member ID:                                                   | View My Cross-Account Permissions                                                                        |
|------------------------------------------|--------------------------------------------------------------|----------------------------------------------------------------------------------------------------|
| haaluunu Uanaal                          | nave been successfully ut                                    | pdated to your account with cross-account access.                                                        |
| nank you. Users r                        |                                                              |                                                                                                    |
| this page to add,                        | edit and delete cross acc                                    | count users to whom you have granted access to your accounts. Or, click on any member below to           |
| this page to add,<br>inge the individual | edit and delete cross acc<br>account permissions.            | count users to whom you have granted access to your accounts. Or, click on any member below to           |
| this page to add,<br>nge the individual  | edit and delete cross acc<br>account permissions.<br>Account | count users to whom you have granted access to your accounts. Or, click on any member below to<br>nt No. |

**6.** After you have completed these steps, your friend or family member must grant you the permission to add this account by logging into their own Online Banking portal and accepting the request.